## ΟΙΚΟΣΥΣΤΗΜΑ –

## ΕΚΠΑΙΔΕΥΤΙΚΗ ΠΥΛΗ

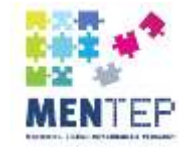

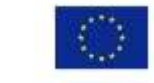

## Οικοσύστημα

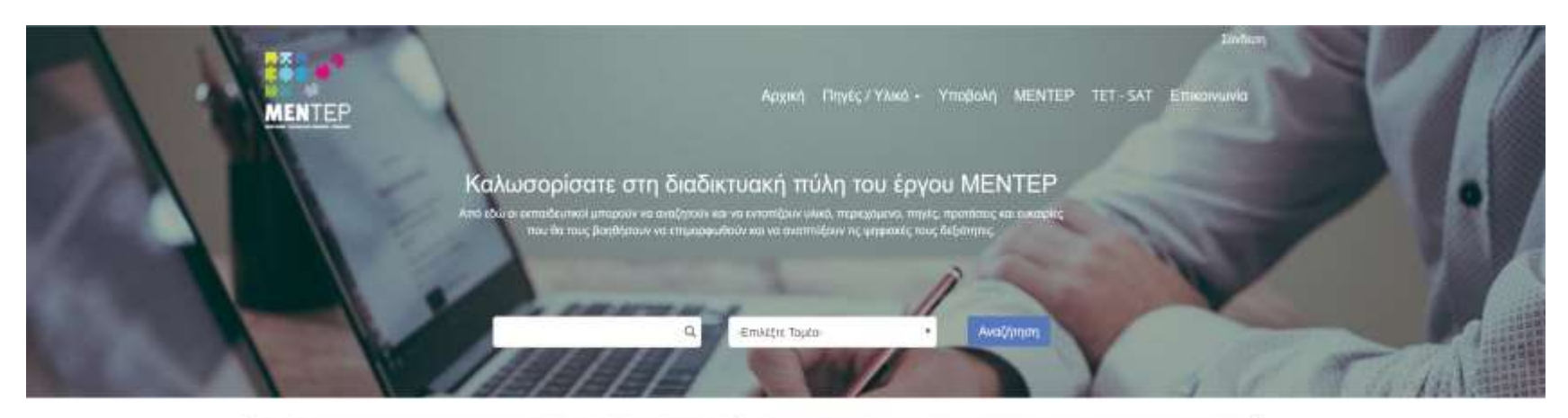

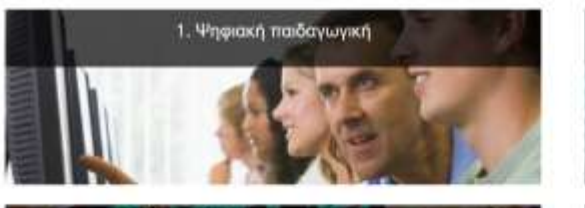

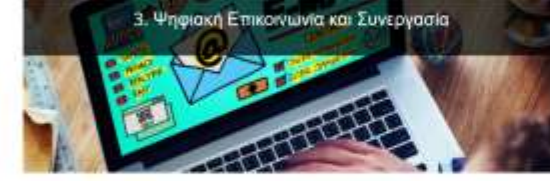

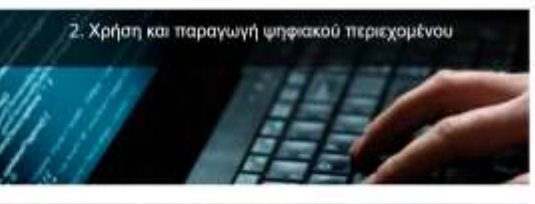

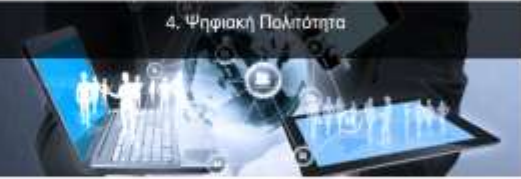

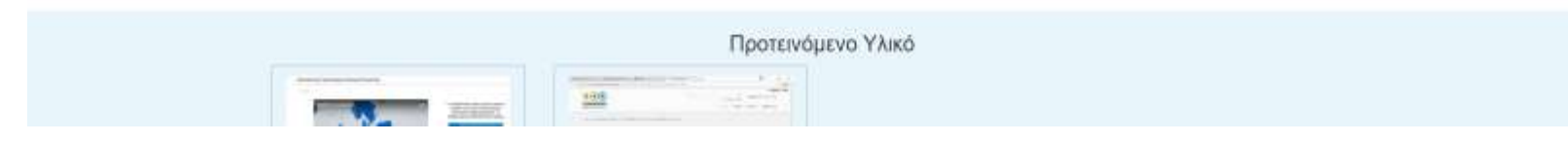

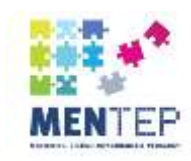

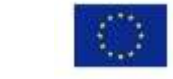

2

## Διαδικτυακή πύλη – Οικοσύστημα (national eco-system) για το έργο MENTEP

- Σε κάθε χώρα έχει δημιουργηθεί μια διαδικτυακή πύλη οικοσύστημα (national eco-system), στην οποία οι εκπαιδευτικοί μπορούν να αναζητούν και να εντοπίζουν υλικό, περιεχόμενο, πηγές, προτάσεις και ευκαιρίες που μπορούν να τους βοηθήσουν να επιμορφωθούν και να αναπτύξουν τις ψηφιακές τους δεξιότητες.
- Επιπλέον έχει δημιουργηθεί μια κεντρική πύλη (στα αγγλικά) από τους συντονιστές του έργου (European Schoolnet).

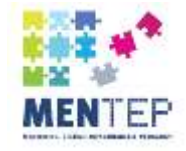

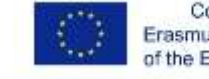

## Διαδικτυακή πύλη – Οικοσύστημα (national eco-system) για το έργο MENTEP

 Οι εκπαιδευτικοί, εφόσον λάβουν τα αποτελέσματα της αυτοαξιολόγησής τους από το εργαλείο TET-SAT προτρέπονται να επισκεφτούν την εν λόγω πύλη και να εντοπίσουν σχετικές πηγές και επιμορφωτικές ευκαιρίες ειδικά στους τομείς που νιώθουν ότι χρειάζονται περαιτέρω βελτίωση των ψηφιακών τους δεξιοτήτων.

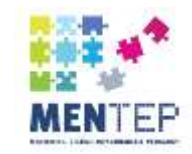

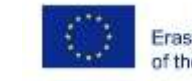

Στο κάτω μέρος της σελίδας αποτελεσμάτων σας μπορείτε να βρείτε τους συνδέσμους για τις εκπαιδευτικές πύλες της Κύπρου, Ελλάδας και την Ευρωπαϊκή.

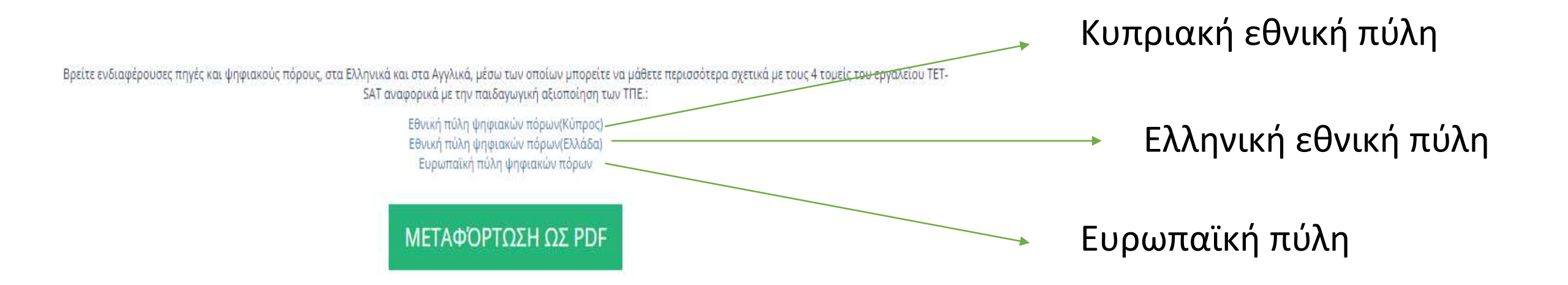

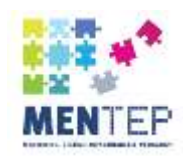

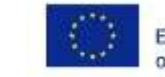

## Το Κυπριακό οικοσύστημα

- Ακολουθώντας το σύνδεσμο <u>http://mentep.pi.ac.cy</u> θα δείτε στην οθόνη σας την αρχική σελίδα της κυπριακής διαδικτυακής πύλης.
- Μπορείτε να αναζητήσετε με λέξεις κλειδιά ή να επιλέξετε ένα συγκεκριμένο τομέα για να επισκεφθείτε.

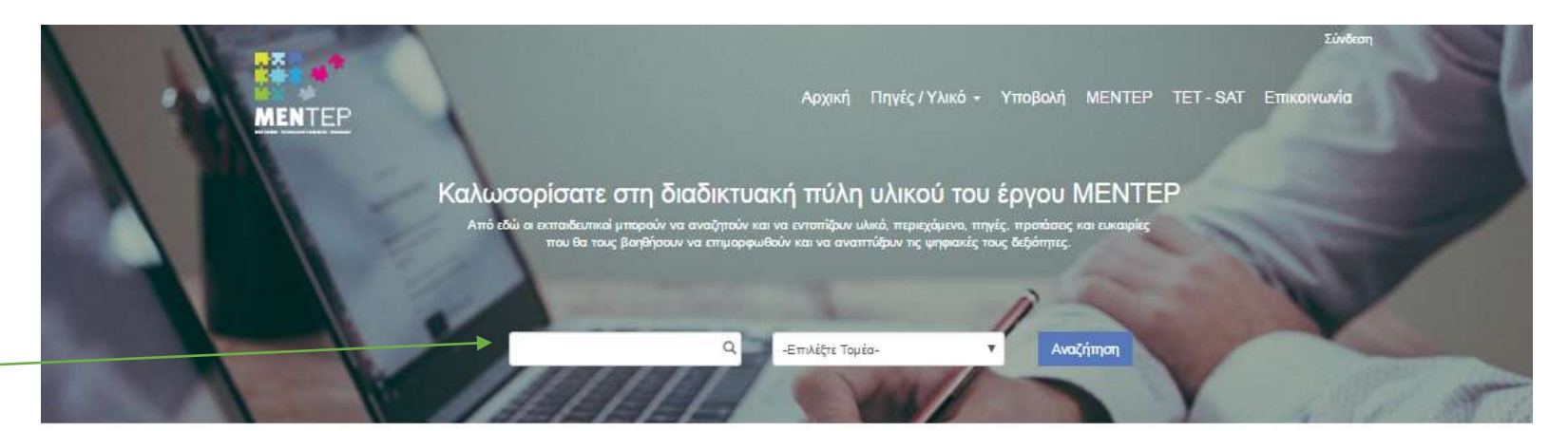

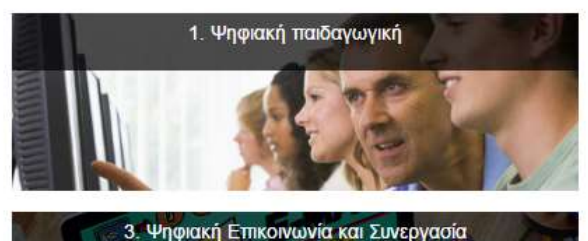

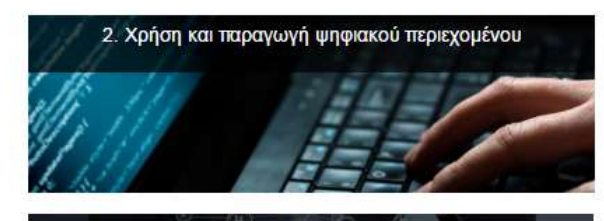

4. Ψηφιακή Πολιτότητα

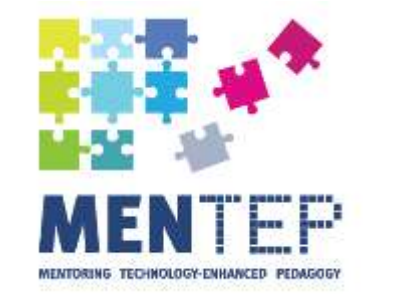

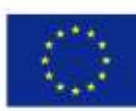

Co-funded by the Erasmus+ Programme of the European Union

MENTEP | <u>http://mentep.eun.org/</u>

This project has been funded with support from the European Commission.

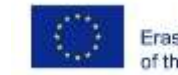

Recencer. Jakes of Language of Party

## Διαδικτυακή πύλη – Οικοσύστημα (national eco-system) για το έργο MENTEP

## Η διαδικτυακή πύλη παρέχει:

- Βασικές πληροφορίες για το έργο
- Πληροφόρηση για το εργαλείο ΤΕΤ SAT με τους τομείς / υποτομείς / δεξιότητες των εκπαιδευτικών
- Δυνατότητα αναζήτησης / εύρεσης επιμορφωτικού υλικού και πηγών για τους εκπαιδευτικούς, με πολλαπλούς τρόπους
  - Πρώτιστα ανά Τομέα (και Υπό-τομέα) του εργαλείου ΤΕΤ-SAT
  - Χρησιμοποιώντας διάφορα Φίλτρα Αναζήτησης και Λέξεις Κλειδιά
- Δυνατότητα αποστολής (προς τους διαχειριστές) νέου υλικού / ευκαιριών για ανάρτηση.

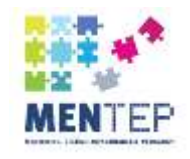

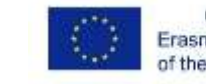

Φιλτράρετε τα αποτελέσματα αναζήτησης

## Οργάνωση πηγών

### Ιεράρχηση πηγών:

- Τομέας υποτομέας
- Ετικέτα

# **Μη-ιεράρχηση πηγών** (αν θέλετε να φιλτράρετε τα αποτελέσματα αναζήτησης):

- Βαθμίδα εκπαίδευσης
- Μάθημα
- Είδος πηγής
- Εκτιμώμενη διάρκεια
- Παροχέας

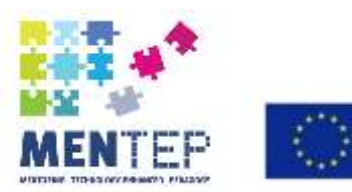

Co-funded by the Erasmus+ Programme of the European Union

MENTEP | <u>http://mentep.eun.org/</u>

This project has been funded with support from the European Commission.

| Αναζήτηση                                                                                                    |   |
|----------------------------------------------------------------------------------------------------|---|
|                                                                                                    | Q |
|                                                                                                    |   |
|                                                                                                    |   |
| -Επλέζτε Τομέα-                                                                                                    |   |
| Βαθμίδα Εκπαίδευσης                                                                                                    | - |
|                                                                                                    |   |
| Mdenµa                                                                                                    | - |
| Ekima                                                                                                    |   |
|                                                                                                    |   |
| en el                                                                                                    |   |
| Diller                                                                                                    |   |
| 8004                                                                                                    |   |
| Εκτιμώμενη Διάρκεια                                                                                                    |   |
| DiDore 50 Dore                                                                                                    |   |
| a select an entrol                                                                                                    |   |
| γ<br>Ημερομηνία Έκδοσης                                                                                                    |   |
| ν<br>Ημερομηνία Έκδοσης                                                                                                    |   |
| Ημερομηνία Έκδοσης<br>Ημερομηνία Έκοσης                                                                                                    |   |
| Ημερομηνία Έκδοσης<br>Ημερομηνία Έναρζης<br>από μέχρι                                                                                                    |   |
| Ημερομηνία Έκδοσης<br>Ημερομηνία Έναρξης<br>από μέχρι                                                                                                    |   |
| Ημερομηνία Έκδοσης<br>Ημερομηνία Έναρξης<br>από μέχρι                                                                                                    |   |
| Ημερομηνία Έκδοσης<br>Ημερομηνία Έναρξης<br>από μέχρι                                                                                                    |   |
| Ημερομηνία Έκδοσης<br>Ημερομηνία Έναρξης<br>από μέχρι<br>Πρόσβαση - Κόστος                                                                                                    |   |
| Ημερομηνία Έκδοσης<br>Ημερομηνία Έναρξης<br>από μέχρι<br>Πρόσβαση - Κόστος                                                                                                    |   |
| Ημερομηνία Έκδοσης<br>Ημερομηνία Έναρξης<br>από μέχρι<br>Μοσβαση - Κόστος<br>Πιστοποίηση (που παρέχεται)                                                                                                   | + |
| Ημερομηνία Έκδοσης<br>Ημερομηνία Έναρξης<br>από μέχρι<br>Πρόσβαση - Κόστος<br>Πιστοποίηση (που παρέχεται)<br>Παροχέος                                                                                      |   |
| Ημερομηνία Έκδοσης<br>Ημερομηνία Έναρξης<br>από μέχρι<br>Πρόσβαση - Κόστος<br>Πιστοποίηση (που παρέχεται)<br>Παραχέας                                                                                      |   |
| Ημερομηνία Έκδοσης<br>Ημερομηνία Έναρξης<br>από μέχρι<br>Ματοποίηση (που παρέχεται)<br>Παραχέος<br>Συσχέτιση - Σημασία                                                                                     |   |
| Ημερομηνία Έκδοσης<br>Ημερομηνία Έναρξης<br>από μέχρι<br>Πρόσβαση - Κόστος<br>Πιστοποίηση (που παρέχεται)<br>Παραχέας<br>Συσχέτιση - Σημασία                                                               |   |
| Ημερομηνία Έκδοσης<br>Ημερομηνία Έναρξης<br>από μέχρι<br>Πρόσβαση - Κόστος<br>Πιστοποίηση (που παρέχεται)<br>Παραχέος<br>Συσχέτιση - Σημασία<br>Τράπος Παρακολ. / Πρόσβασης                                |   |
| Ημερομηνία Έκδοσης<br>Ημερομηνία Έκοσης<br>από μέχρι<br>Πρόσβαση - Κόστος<br>Πιστοποίηση (που παρέχεται)<br>Παραχέας<br>Συσχέτιση - Σημασία<br>Τράπος Παρακολ. / Πρόσβασης                                 |   |
| Ημερομηνία Έκδοσης<br>Ημερομηνία Έναρξης<br>από μέχρι<br>Πρόσβαση - Κόστος<br>Γιστοποίηση (που παρέχεται)<br>Ταραχέας<br>Ευσχέτιση - Σημασία<br>Γρόπος Παρακολ. / Πρόσβασης<br>Κόστος                      |   |
| Ημερομηνία Έκδοσης<br>Ημερομηνία Έναρξης<br>από μέχρι<br>Πρόσβαση - Κόστος<br>Πιστοποίηση (που παρέχεται)<br>Παραχέας<br>Ευσχέτιση - Σημασία<br>Τρόπος Παρακολ. / Πρόσβασης<br>Κόστος<br>ε0 - €Επί πληρωμή |   |

#### Τομέας 1. Ψηφιακή παιδαγωγική

Η ψηφαική κανότητα αποτελεί μία από τις οκτώ βασικές κανότητες οι οποίες έχουν προσδιοριστεί σε επίπεδο ΕΕ με στόχο την ατομική ολοκλήρωση, εξέλξη, ενεργοποίηση του πολίτη, τ κοινωκή ένταξη και την απασχόληση (ΕΕ, Έκθεση Βυριδίκης, 2012). Ψήφακή παδαγωγκή είναι η κριτική παιδαγωγκή προσέγγιση προς τις ψηφακές τεχνολογίες και την χρήση τους στη εκτρίδευση. Ακατόφενικα, οι εκτρίδευτικοί θα πρέπει να αποκτήσουν γιώση και δεδότητες τεγκοίονών και πρίδαγωγιών μέθόδων αδοπρίησης Ψηφαιών εργολείων και εκπρίδευτικού περιεχρμένου και να έναι σε θέση να εφαρμάσουν διδακτικές πρακτικές.

Ο τομέας 1 «Ψήφακή Παδαγωγική» αποτελείται από τους τρες υποτομείς «Σιρδιασμός και υλοποίηση διδασκολίας με ΤΠΕ», «Σιρδιασμός και διαχείριση μαθησιακών περιβάλλοντω δασαμέγων στις ΤΠΕ» και «Αξολόνηση δασιζόμενη σε ΤΠΕ». Συνκεχομέγα, στον υποτομέα «Σιεδιασμός και υλοποίηση διδασκολίος με ΤΠΕ» οι πινές σιετιζοντοι με την παίδαγωγική αξατοίηση των ΤΠΕ στη διδασκαλία, και κανότητες όπως ολοκίηρωση ενός κύκλου μαθησιακού σχιδιασμού για την αξοποίηση των ΤΠΕ, σχιδιασμό συνεργατικών δραστηριοτήτων κ.ά. Έτοι υποτομέα «Σιρδιασμός και διαχέρηση μαθησιακών περιβάλλοντων βασισμένων στις ΤΠΕ» οι πηγές επεντρώνονται σε δεξότητες όπως την επλογή και ενσωμάτωση ψηφιακών εργαλείων στη διδακτική και μαθησιακή διαδικασία, τη χρήση διαδικτυακών μαθησιακών περιβάλλοντων και την άσκηση ηγεσίας στην τάξη κατά τη διαχείρηση ψηφιακών περιβάλλοντων. Στον 3<sup>ο</sup> υποτομέα «Βασιζόμενη σε ΤΠΕ αξολόγηση» οι τηγές επικεντρώνονται στις δεξότητες αξοποίησης των ΤΠΕ προς την υποστήριξη διαφόρων εδών αξολόγησης, την καθοδήσηση των μαθητών ως προς τη χρήση των ΤΠΕ με στόχο την αυτοαξολόγηση και την ετεροαξολόγηση και την αξοποίηση των ΤΠΕ προς υποστήριξη των στρατηγικών και πρακτικών μεταγινώσης για τους μαθητές Συγκεκριμένα, προσφέρεται ποικλομορφία τόσο στις πηγές όσο και στις επμορφωτικές ευκαιρίες όπως Δαδικτυαικές παρουσιάσεις, ομιλές, ΤΕΟΧ talka, ιστοιχώροι, άρθρα, έρευνες, διαδικτυαικ azundola, MOOC k.d

Διαδίκτυο και δίκτυα)

ψηφακών περιβαλλόντω

υπολογιστικά νέφη (doud)

μαθησιακών περιβαλλόντων

γές / Υλικό Υπο-Τομέα 1.

στη διδοσκαλία και τη μάθηση

μαθητών που εργάζονται με ΤΠΕ

εκπαιδευτικούς και μαθητές (ΕΜΠ) (π.χ. Moodle) και

εργαλείων που βασίζονται στο διαδίκτυο (π.χ. εργαλεία

διαμοιρασμού εγγράφων και υπηρεσές δασισμένες σε

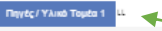

 Σχεδιασμός και υλοποίηση διδασκαλίας με ΤΠΕ (Μαθησιακός Σχεδιασμός) L

1.1.1. Ανάπτυξη, εφορμογή, στοχοσμός και ανασχεδιασμός στρατηγικών διδασκαλίας και μάθησης υποστηριζουεγων από τις ΤΠΕ Δεξότητα: Η κανότητα των εκπαιδευτικών να ολοκληρώσουν έναν κύκλο μαθησιακού σχεδιασμού για την αξοποίηση των ΤΠΕ στη διδασκαλία και τη μάθηση

1.1.2. Στάσεις, επίγκωση και καταγόηση των εκπαιδευτικών ως προς την σημασία της χρήσης των ΤΠΕ στην εκπαίδευση (π.χ. πώς η χρήση των ΤΠΕ αλλάζει τη διαδικασία της διδασκαλίας και της μάθησης και ωφελεί μάθηση των μαθητών, το διδακτικό αντικείμενο ή τις δεδότητες των μαθητών)

Στάση: Γενική στάση απέναντι στις ΤΠΕ στην εκτείδευση και ο αντίκτυπος αυτής στη διδασκαλία και τη μάθηση.

1.1.3. Σχεδιασμός ελκυστικών μαθησιακών δραστηριοτήτων με τις ΤΠΕ Δεδότητα: Παιδαγωγική αδοποίηση των ΤΠΕ στη διδασκαλία, με σκοπό την μεγαλύτερη εμπίοκή τω μαθητών (συμπεριλαμβανομένης της μάθησης με βάση το παιχνίδι) και την εναλλαγή παιδαγωγικών στρατηγικών

1.1.4. Σχεδιασμός εξατομικευμένων δραστηριοτήτων για τους μαθητές (δοαστηριότητες σχεδιασμένες ανάλογα με τις ανάγκες των μαθητών: τα ενδιαφέροντά τους, τις προτιμήσεις τους και τα στιλ μάθησης - π.χ. ακουστικό ή OTT KÖ Δεξότητα: Παιδαγωγική αξοποίηση των ΤΠΕ γα εξατομικευμένες μαθητικές δραστηριότητε

1.1.5. Σχεδιασμός συνεργατικών μαθησιακών δραστηριοτήτων με ΤΠΕ Δεδότητα: Σχεδιασμός συνεργατικών δραστηριοτήτων με THE Ψήφακά εργαλεία: εναλλακτική ονομασία των ΤΠΕ, wnigiakó ukiaukó (hardware) kai koviaukó (software) 1.1.6. Βραρμογή των ΤΠΕ στις διαθεματικές προσεγγίσεις' ερευνητική εργασία ("project") Δεδότητα: Σχεδιασμός και εφαρμογή διαθεματικών προσεγγίσεων με τις ΤΠΕ

 Σχεδιασμός και διαχείριση 1.3. Βασιζόμενη σε ΤΠΕ μαθησιακών περιβαλλόντων αξιολόγηση βασισμένων στις ΤΠΕ

Η κανότητα των εκπαίδευτικών να χρησιμοποιούν 1.2.1. Σχεδιασμός, χρήση και αδολόγηση ψηφακών και να προσαρμοζενιν δασισμένα στις ΤΠΕ εργαλεία για να υποστηρίζουν διαφορετικού εργαλείων προς ενσωμάτωση στη διδακτική και μαθησιακ (διαμορφωτική, αθροιστική διαδικασία (συσκευές ΤΠΕ, ψηφιακά εργαλεία και λογισμικά, Δεδότητα: Αδοποίηση των ΤΠΕ προς υποστήριξη διαφόρων ειδών αξολόγησης Δεδότητα: Επλογή και ενσωμάτωση ψηφιακών εργαλεί

1.3.2. Γνώση καθοδήνησης των μαθητών, ώστε να προδαίνουν σε αυτοαδολόνηση και αδολόνηση των 1.2.2. Ικανότητα διαχείρισης μίας ψηφακής τάξης και συμμαθητών τους με τη βοήθεια των ΤΠΕ. Δεξότητα: Καθοδήγηση των μαθητών ως προς τη χρήση Δεδότητα: Άσκηση ηγεσίας στην τάξη κατά τη διαχείριση των ΤΠΕ με στόχο την αυτοαξολόγηση και την αξολόγηση των συμμαθητών τους

1.2.3. Χρήση εκονικών μαθησιακών περιδαλλόντων από 1.3.3. Εφορμονή διδακτικών μεθόδων που υποστηρίζουν τους μαθητές να αναστοχέζονται σχετικά με τη μάθησή τους με τη χρήση ΤΠΕ (Μεταγγώση υποστηριζόμενη από τη δημιουργία ιστολογίων (blogging), δημιουργία βίντεο στο διαδίκτυο (vlogging) κ.ά.) Arbérere: Xeden Bergeubulu etc Beñietus (web-based Δεδότητα: Αδοποίηση των ΤΠΕ προς υπρατήρξη στρατηγικών και των πρακτικών μεταγγιώσης για 200

nvtc / Υλικό Υπο-Touto

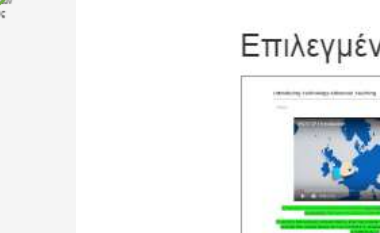

• Επίσης στο κάτω μέρος της σελίδας παρέχονται για κάθε τομέα κάποιες επιλεγμένες πηγές που πιθανόν να σας φανούν ιδιαίτερα ενδιαφέρουσες.

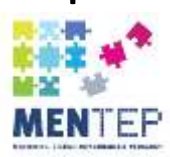

- Επιλέγοντας ένα από τους τέσσερις τομείς θα δείτε κάποιες πληροφορίες για το συγκεκριμένο τομέα και τους υποτομείς του.
- Παρέχεται σύνδεσμος για τις πηγές ολόκληρου του τομέα ή ανά υποτομέα.

### Επιλεγμένο Υλικό / Πηγή

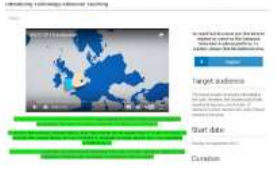

Introducing Technology-Enhanced Teaching MOOC

Στόχος του ΜΟΟΟ είναι να υποστηρίξει τους εκπαιδευτικούς στο να βελτιώσουν και αναπτύξουν τις

#### Περισσότερα

Μάθημα: Ανεξάρτητο μαθήματος / Διαθεματικά Γλώσσα: Αγγλικά Fiðoc' Σειρά Σεμιναρίων (Course) - MOOC (Massive Open Online Course) Τρόπος Παρακολούθησης / Πρόσβασης: Διαδικτυακά Εκτιμώμενη Διάρκεια: 50 DDEC

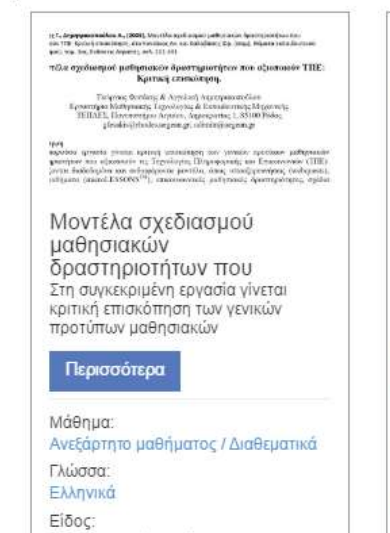

Άρθρο (αρχείο κειμένου pdf / word)

Τρόπος Παρακολούθησης /

Πρόσβασης:

Διαδικτυακά

#### AMS ---- M ine. ----

LAMS (Learning Activity

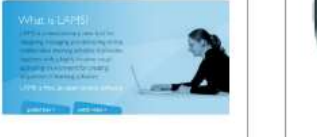

Management System) Το LAMS είναι ένα επαναστατικό νέο ερναλείο για σχεδιασμό, διαχείριση και κοινοποίηση online συνεργατικών

### Περισσότερα

Μάθημα: Ανεξάρτητο μαθήματος / Διαθεματικά Γλώσσα: Αγγλικά Elõoc: Project/Έργο, Ιστοσελίδα / Ιστοχώρος Τρόπος Παρακολούθησης / Πρόσβασης: Λιαδικτυακά

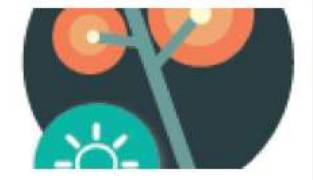

Φωτόδεντρο - ΑΝΟΙΚΤΕΣ ΕΚΠΑΙΔΕΥΤΙΚΕΣ ΠΡΑΚΤΙΚΕΣ Το «Φωτόδεντρο Ανοιχτές Εκπαιδευτικές Πρακτικές» είναι το Πανελλήνιο Αποθετήριο Ανοιχτών

#### Περισσότερα

Μάθημα: Ανεξάρτητο μαθήματος / Διαθεματικά Γλώσσα: Ελληνικά Előoc: Αποθετήριο Εκπαιδευτικού Υλικού (Repository) Τρόπος Παρακολούθησης / Πρόσβασης Διαδικτυακά

### Φιλτράρετε τα αποτελέσματα αναζήτησης

| Αναζήτηση                   |   |
|-----------------------------|---|
|                             | Q |
|                             |   |
| -Επλέζτε Τομέα-             | • |
| Βαθμίδα Εκπαίδευσης         | + |
|                             |   |
| Maegha                      | + |
|                             |   |
| en el                       |   |
|                             |   |
| Boog                        | + |
| Exturbution Audiovation     |   |
| Ektipapevi Ziapkeia         |   |
| 0 Dbsc 20 Dbsc              | - |
| <u></u>                     |   |
| Ημερομηνία Έκδοσης          |   |
|                             | 1 |
| Hutooutvia 'Evan?or         |   |
|                             |   |
| uno popi                    |   |
|                             |   |
|                             |   |
| Πρόσβαση - Κόστος           | + |
|                             |   |
| Πιστοποίηση (που παρέχεται) | + |
|                             |   |
| Παραχέας                    | + |
|                             |   |
| Συσχέτιση - Σημασία         | + |
|                             |   |
| Τρόπος Παρακολ. / Πρόσβασης | + |
|                             |   |
| Κόστος                      |   |
| 60 - 6Επί πληρωμή           |   |

## Φίλτρα αναζήτησης

Στη αριστερή πλευρά της σελίδας με τη λίστα πηγών υπάρχουν διάφορα φίλτρα για να εξειδικεύσετε την αναζήτηση σας:

- Ελεύθερη αναζήτηση με λέξεις κλειδιά (key words)
- Είδος πηγής (παρέχεται η σχετική λίστα)
- Βαθμίδα Εκπαίδευσης
- Μάθημα
- Γλώσσα
- Εκτιμώμενη Διάρκεια
- Ημερομηνία έκδοσης
- Ημερομηνία έναρξης
- Πρόσβαση κόστος
- Πιστοποίηση (που παρέχεται)
- Παροχέας
- Συσχέτιση σημασία
- Τρόπος παρακολούθησης
- Κόστος

Co-funded by the mus+ Programme European Union

MENTEP | <u>http://mentep.eun.org/</u>

This project has been funded with support from the European Commission.

Είδος

💷 εφαρμογή Πρόγραμμα Επιμόρφωσης Project / Epyo 🔲 Σειρά Σεμιναρίων (Course) Σειρά Σεμιναρίων (Course) - MOOC (Massive Open Online Course) 🗐 Σειρά Σεμιναρίων (Course) - NOOC (Nano Open Online Course) Evóτητα Σεμιναρίου (Course Module) Webinar 🔲 Σεμινάριο - Εργαστήριο 💷 Διάλεξη - Παρουσίαση σε Βίντεο 🔲 Διάλεξη - Παρουσίαση 🔲 Συνέδριο - Ημερίδα Eκπομπή (Streaming) Εκπομπή (Άλλη) BÍVTEO / Animation 💷 Αρχείο Ήχου / Podcast 🔲 Ιστοσελίδα / Ιστοχώρος 🔲 Διαδικτυακή Κοινότητα / Φόρουμ 💷 Ομάδα σε Μέσο Κοινωνικής Δικτύωσης 🔲 Αποθετήριο Εκπαιδευτικού Υλικού (Repository) 🔲 Διδακτικό Υλικό (π.χ. σχέδια μαθημάτων / διδακτικά σενάρια κ.ά.) 回 Βέλτιστες Πρακτικές (από / για εκπαιδευτικούς) Βιβλίο Επιστημονική Δημοσίευση 🔲 Άρθρο σε Ιστοσελίδα Άρθρο (αρχείο κειμένου pdf / word) 💷 Μελέτη/Μελέτες Περίπτωσης 🔲 Έγγραφο Αναφοράς Inforgraphic 🔲 Παρουσίαση Διαφανειών 🔲 Συλλογή Φωτογραφιών / Εικόνων 💷 Άλλο πακέτο αρχείων

-

# Παραδείγματα από είδη πηγών που υπάρχουν στην πλατφόρμα

Οδηγοί και ενημερωτικό υλικό

Ψηφιακά εργαλεία

Μαθησιακές εισηγήσεις

Online communities – Διαδικτυακές κοινότητες

Κουίζ

MOOCs – Ανοικτά Μαζικά Διαδικτυακά Σεμινάρια ψηφιακά περιβάλλοντα ψηφιακά περιβάλλοντα Διαδικτυακά και Διαδικτυακά και διαδραστικά παιχνίδια μινάρια Διαδικτυακά το μινάρια

## Παράδειγμα 1 - Ψηφιακή Παιδαγωγική

Στον τομέα της Ψηφιακής Παιδαγωγικής επιλέγουμε την προτεινόμενη πηγή «Φωτόδεντρο».

Εκεί μπορούμε να βρούμε υλικό ανάλογα με τα ενδιαφέροντά μας. Κάποια παραδείγματα:

- Οπτική απόδειξη του Πυθαγόρειου Θεωρήματος (μαθηματικά)
- Παρουσίαση των βασικών όψεων του τεχνικού σχεδίου (εικαστικά)
- Cloze Test My Daily Routine / Picture Dictionary Describing People (αγγλικά)
- Κοίλο Και Κυρτό Κάτοπτρο (φυσική)
- Κείμενα Οδηγιών (κειμενικά είδη, νεοελληνική γλώσσα)

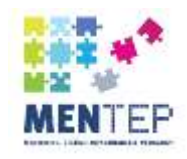

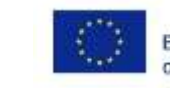

τόδεντρο Κύπρου οικτό εκπαιδευτικό περιεχόμενο χρηστών

## Παράδειγμα 2 – Χρήση και Παραγωγή Ψηφιακού Περιεχομένου

## 9 εργαλεία για να ενθουσιαστούν τα παιδιά με τον προγραμματισμό

- Παρουσιάζονται εδώ 9 διαφορετικά προγραμματιστικά περιβάλλοντα για παιδιά: Crunchzilla Code Monster, Logo, Scratch, E toys, Waterbear, Toon Talk, Ruby for kids, Raspberry Pi, Robomind.
- Για παράδειγμα χρησιμοποιώντας το πρόγραμμα RoboMind.net, το οποίο είναι ένα από 9 τα εργαλεία που συστήνονται, μπορεί να γίνει μια εισαγωγή στον προγραμματισμό και την ρομποτική στα παιδιά με ένα ευχάριστο τρόπο που συνδυάζει θεωρία και πράξη.
- Παρόμοιο είναι και το Scratch όπου τα παιδιά μπορούν να δημιουργήσουν τις δικές τους ιστορίες και παιχνίδια ή να δουν και παραδείγματα που έχουν δημιουργήσει άλλοι.

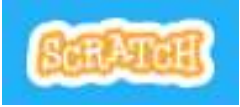

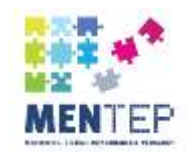

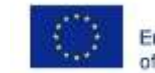

## Παράδειγμα 3 - Επικοινωνία και Συνεργασία

Προτείνονται 2 πηγές με διαφορετικό χαρακτήρα, το «Kahoot!» και το «Edudemic».

## Edudemic

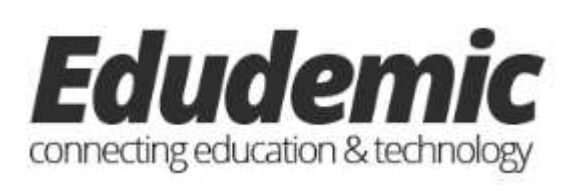

 Το «Edudemic» είναι μια ιστοσελίδα κοινότητας εκπαιδευτικών όπου δημοσιεύονται ενδιαφέροντα άρθρα για θέματα που έχουν να κάνουν με την εκπαίδευση και την τεχνολογία. Προσφέρονται επίσης οδηγοί για διάφορες εφαρμογές ή πρακτικές που θα μπορούσαν να εφαρμοστούν στην τάξη.

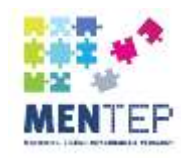

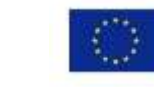

## Kahoot!

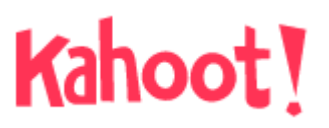

- Το Kahoot! είναι μια πλατφόρμα που προσφέρει τη δυνατότητα στους εκπαιδευτικούς να χρησιμοποιήσουν ή να δημιουργήσουν παιχνίδια και παιγνιώδη κουίζ με σκοπό να αξιολογήσουν τους μαθητές σε πραγματικό χρόνο τάξης. Οι μαθητές μπορούν να απαντήσουν από τη δική τους συσκευή (υπολογιστή, τάμπλετ, smartphone) ατομικά ή ομαδικά.
- Υπάρχουν έτοιμα παιχνίδια για διάφορα θέματα, μαθήματα και επίπεδα δυσκολίας. Κάποια από αυτά είναι Ευρωπαϊκές σημαίες, Φωτοσύνθεση, Γωνιές, Ιστορία της Αμερικής και άλλα. Αν και τα πλείστα έτοιμα παιχνίδια και κουίζ είναι στα αγγλικά ο χρήστης μπορεί να δημιουργήσει δικά του σε γλώσσα και περιεχόμενο.

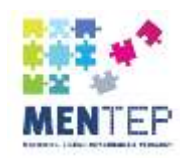

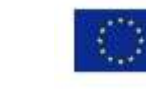

## Παράδειγμα 4 - Ψηφιακή Πολιτότητα

 Διαδικτυακά σεμινάρια που προσφέρονται μεταξύ άλλων από το Future Learn

## **Introduction to Cyber Security**

 Αυτή η δωρεάν διαδικτυακή σειρά μαθημάτων θα σας βοηθήσει να καταλάβετε τι σημαίνει «κυβερνοασφάλεια» και να αρχίσετε να προστατεύετε την ψηφιακή σας ζωή, είτε στο σπίτι είτε στην εργασία. Θα μάθετε πώς να αναγνωρίζετε τις διαδικτυακές απειλές και τα βήματα που μπορείτε να ακολουθήσετε για να μειώσετε τις πιθανότητες να συμβούν σε εσάς. Επίσης θα μάθετε για τους διαφορετικούς τύπους malware, συμπεριλαμβανομένων των ιών και trojans, καθώς και έννοιες όπως η ασφάλεια των δικτύων, η κρυπτογραφία, η κλοπή ταυτότητας και η διαχείριση των κινδύνων.

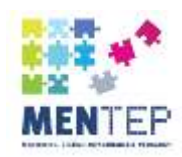

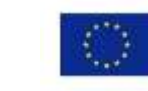

### The Power of Social Media

• Τα κοινωνικά δίκτυα έχουν αναδυθεί τα τελευταία 10 χρόνια σε διάφορες μορφές για να παίξουν θεμελιώδη ρόλο στις ζωές μας. Αλλά μπορούμε πραγματικά να κατανοήσουμε αυτά τα δίκτυα; Και τα χρησιμοποιούμε με το σωστό τρόπο; Η σειρά μαθημάτων αυτή θα σας διδάξει όχι μόνο για τα χαρακτηριστικά, τις ομοιότητες και τις διαφορές μεταξύ των κοινωνικών δικτύων, αλλά και τον αντίκτυπο που μπορούν να έχουν στη ζωή μας.

## Ασφάλεια στο Διαδίκτυο (Παιδαγωγικό Ινστιτούτο Κύπρου)

 Η ιστοσελίδα παρέχει εκτός από την πληροφόρηση σχετικά με τα σημαντικότερα ζητήματα του Διαδικτύου, εύκολη και γρήγορη πρόσβαση σε όλο το υλικό που αναπτύχθηκε σχετικά με την Ασφάλεια στο Διαδίκτυο μέχρι σήμερα.

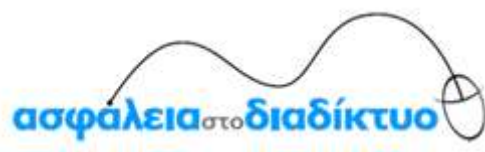

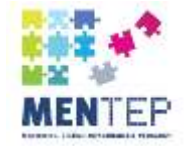

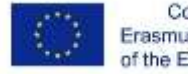

## Ας χρησιμοποιήσουμε τώρα το οικοσύστημα!

- Χρησιμοποιώντας τα αποτελέσματα αυτοαξιολόγησης από το εργαλείο ΤΕΤ-SAT που έχετε, επιλέξτε σε ποιο τομέα ή υποτομέα θα θέλατε να επικεντρωθείτε.
- Ακολούθως πηγαίνετε στο οικοσύστημα (<u>http://mentep.pi.ac.cy</u>) και αναζητήστε πηγές που θεωρείτε ότι μπορούν να σας βοηθήσουν.

Μπορείτε να εργαστείτε σε ζευγάρια ή μικρές ομάδες αν προτιμάτε.

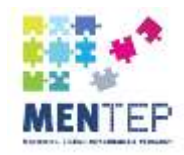

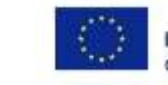

# Μπορείτε να στείλετε και τις δικές σας εισηγήσεις για να συμπεριληφθούν στην πύλη

- Αίτημα για πρόσβαση (δημιουργία λογαριασμού)
- Επιλέγουμε το «Προσθήκη Πηγής / Υλικού»
- Συμπληρώνουμε τα πεδία
- Πατούμε αποθήκευση για υποβολή στην πύλη

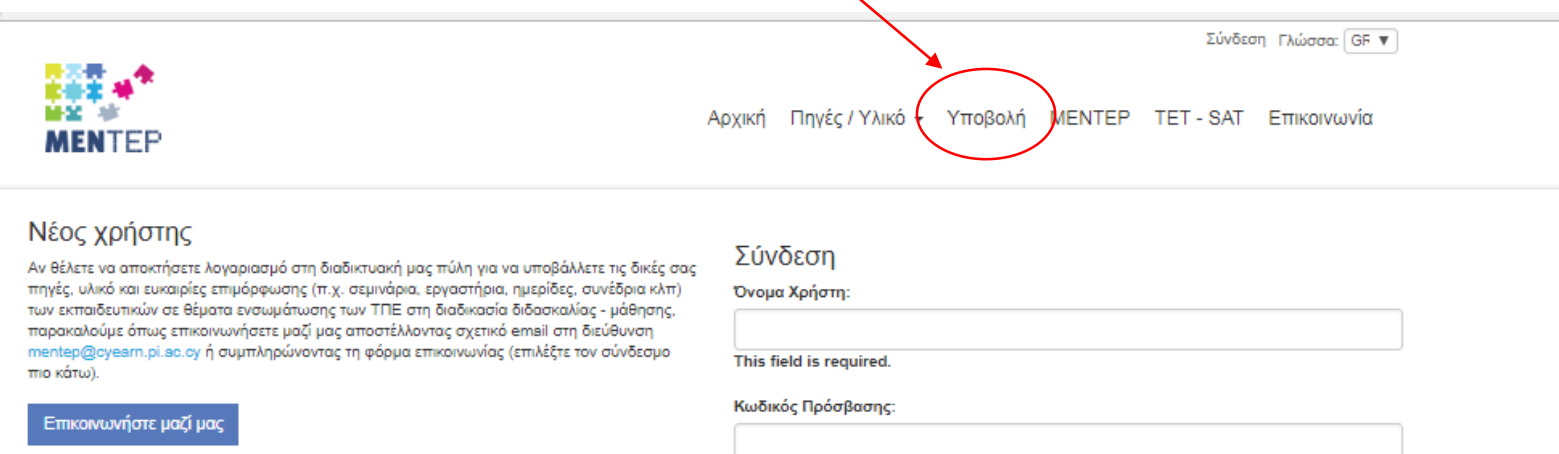

Σύνδεση

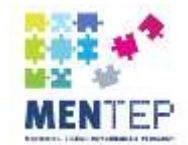

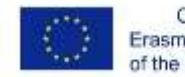

## Σας ευχαριστούμε για την προσοχή σας!

## mentep@cyearn.pi.ac.cy

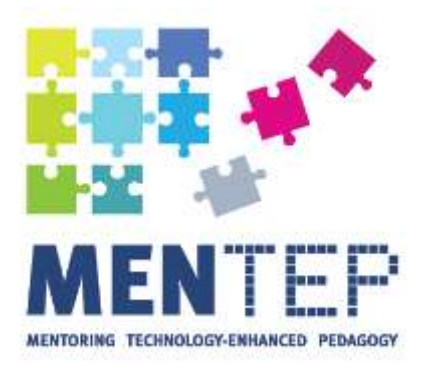

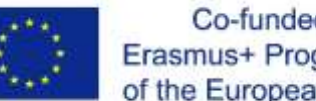

Co-funded by the Erasmus+ Programme of the European Union